# Assign Sessions in Eval25

The Assign Sessions page (under the Configuration tab) permits an Eval25 administrator to:

- Update (moved) a session (within the current term) assigned to any school, department, or course.
- Remove any school, department, or course from any session as needed.

#### In This Article:

- Update a School Session
- Remove a School Session
- Update a Department Session
- Remove a Department Session
- Update a Course Session
- Remove a Course Session

| ń                                                        | Home         | 🛙 Reports 🗸          | 🛙 My Questions    | Configuration - | 🔓 Survey     |        |                 |   |
|----------------------------------------------------------|--------------|----------------------|-------------------|-----------------|--------------|--------|-----------------|---|
|                                                          |              |                      |                   |                 |              |        |                 |   |
| Assign Sessions                                          |              |                      |                   |                 |              |        |                 |   |
|                                                          |              |                      |                   |                 |              | Summer |                 | ~ |
|                                                          |              |                      |                   |                 |              |        |                 |   |
| School Department Course                                 |              |                      |                   |                 |              |        |                 |   |
|                                                          |              |                      |                   |                 |              |        |                 |   |
| Plea                                                     | ase select t | the session from the | e drop down below |                 |              |        |                 |   |
|                                                          |              |                      |                   |                 |              |        |                 |   |
|                                                          | School       | the check boxes to   | Session           | Star            | :            |        | End             |   |
|                                                          | Arts and     | d Sciences           | various           | var             | ious         |        | various         |   |
|                                                          | Busines      | S                    | SESSION_TV        | VO 09-          | 25 00:00 PST |        | 09-29 23:00 PST |   |
|                                                          | Enginee      | ering                | various           | var             | ious         |        | various         |   |
|                                                          | Health       |                      | SESSION_TH        | IREE 09-        | 29 23:00 PST |        | 10-02 22:59 PST |   |
| Update School Session(s)                                 |              |                      |                   |                 |              |        |                 |   |
| Image: Assign Sessions page under the Configuration tab. |              |                      |                   |                 |              |        |                 |   |
|                                                          |              |                      |                   |                 |              |        |                 |   |

### Update a School Session

#### 1. Select a Term & Session to Move

- From the **Open Term** dropdown menu, select the term that contains the session that needs to be updated (moved).
- Select the School tab and locate the school session to update.
- Select a session from the Session dropdown box. This is where you are moving a session to.

### 2. Check the Box(es)

• Select the school or schools where a session or sessions need to be updated by clicking the corresponding checkbox(es). This is where a session is moving from.

#### 3. Save

• Click the Update School Session(s) button.

### **Remove a School Session**

#### 1. Select a Term & Session

- Select a term that contains the session to be removed from the **Open Term** dropdown box.
- Select the **School** tab to locate the school session to remove.
- Select a session from the Session dropdown box.

### 2. Check the Box(es)

• Select the school(s) where the session(s) should be removed from by selecting the corresponding checkbox(es).

#### 3. Save

• Tap the Remove School Session(s) Button.

### Update a Department Session

#### 1. Select a Term & Session

- Select the term that contains the session to be updated (moved) from the **Open Term** dropdown box.
- Select the Department tab to locate the department session to update.
- Select a session from the Session dropdown box. This is where you are moving a session to.

### 2. Select the Department(s)

• Select the departments(s) where the session(s) need to be updated by clicking the corresponding checkbox(es). This is where a session is moving from.

#### Copyright CollegeNET, Page 2

This content is intended only for licenced CollegeNET Series25 customers. Unauthorized use is prohibited.

#### 3. Save

• Click the Update Department Session(s) button.

### **Remove a Department Session**

### 1. Select a Term & Session

- Select a term that contains the session to be removed from the **Open Term** dropdown box.
- Select the Department tab to locate the department session to remove.
- Select a session from the **Session** dropdown box.

### 2. Select the Department(s)

• Select the department(s) where the session(s) need to be removed by clicking the corresponding checkbox(es).

#### 3. Save

• Click the Remove Department Session(s) button.

## Update a Course Session

#### 1. Select a Term & Session

- Select a term that contains the session to be changed (moved) from the **Open Term** dropdown box.
- Select the Course tab to locate the session to change.
- Select a session from the **Session** dropdown box. This is where you are moving a session to.

#### 2. Find the Associated Course

- Select the course(s) where the session(s) need to change. This is where a session is moving from. -OR-
- Enter the name of the course or its catalog number in the **Search** field. You can control the number of courses to display on the page by entering the number you want to see in the **Count per page** box.

#### 3. Save

• Click the Update Course Session(s) button.

### **Remove a Course Session**

#### 1. Select a Term & Session

- Select a term that contains the session to be removed from the **Open Term** dropdown box.
- Select the **Course** tab to locate the session to remove.
- Select a session from the **Session** dropdown box. This is where you are moving a session to.

#### 2. Find the Associated Course

- Select the course(s) where the session(s) need to be removed. -OR-
- Enter the name of the course or its catalog number in the **Search** field. You can control the number of courses to display on the page by entering the number you want to see in the **Count per page** box.

#### 3. Save

• Click the Remove Course Session(s) button.